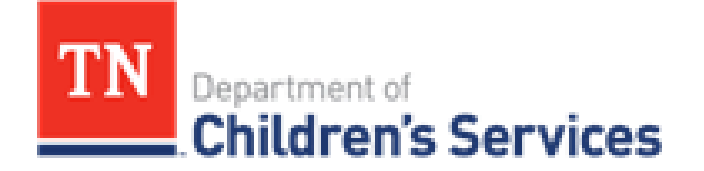

# **Storyboard** TFACTS Document Storage: Associating Documents to Multiple Persons

This storyboard will illustrate the three methods of associating a document to multiple persons as well as how to remove a document association from one or more persons.

## **Table of Contents**

| Associating Documents to Multiple Persons         | 2 |
|---------------------------------------------------|---|
| Other Associated Persons – Document Detail Screen | ) |
| Events – Select Other Persons                     | ŀ |
| Person Search – Select Other Persons6             | ; |
| Remove a Document Association from a Person       | } |

### Associating Documents to Multiple Persons

TFACTS will allow documents to be associated to multiple persons at the time a document is initially uploaded and even after a document has been uploaded in the past. There are three basic methods for associating documents to multiple persons and all three methods apply at both initial upload and previously uploaded documents.

TFACTS will also allow document associations to be removed from persons. This storyboard will illustrate the three methods of associating multiple persons to a document as well as how to remove association between a document and one or more persons.

#### Other Associated Persons - Document Detail Screen

|                                                                         | E<br>DC<br>A<br>C                                                                                                    | <u>Person</u> : Chanel, Fragrance (S8537984)<br>88/Age: 07/12/2005 (13 Yrs)<br>kddress:<br>Contact:                                                                                                    |                                                                                                    |                                      |                                     |                                             |                                                   |                                     |                                     |                                           |
|-------------------------------------------------------------------------|----------------------------------------------------------------------------------------------------|----------------------------------------------------------------------------------------------------|----------------------------------------------------------------------------------------------------|--------------------------------------|-------------------------------------|---------------------------------------------|---------------------------------------------------|-------------------------------------|-------------------------------------|-------------------------------------------|
| erson Lini                                                              | ks                                                                                                    |                                                                                                    |                                                                                                    |                                      |                                     |                                             |                                                   |                                     |                                     |                                           |
| TFAC<br>Pers                                                            | CTS History<br>on Association                                                                                                    |                                                                                                    | Monthly Summary<br>Assignment History                                                                          | Documents<br>Packets                 |                                     |                                             |                                                   |                                     |                                     |                                           |
|                                                                         |                                                                                                    |                                                                                                    |                                                                                                    |                                      |                                     |                                             |                                                   |                                     |                                     |                                           |
| Quick Act                                                               | tions: Select a                                                                                                    | an action *                                                                                                    | ±mare                                                                                                    | •                                    |                                     | Octo                                        | ober 2018                                         |                                     |                                     | ,                                         |
| Quick Act<br>Electron<br>select                                         | tions: Select a                                                                                                    | an action *<br>Family Story - Test                                                                                                    | -mare                                                                                                    | s •<br>Su                            | Мо                                  | Octo                                        | ober 2018<br>We                                   | Th                                  | Fr                                  | ►<br>Sa                                   |
| Quick Act                                                               | tions: Select a                                                                                                    | an action •<br>Family Story - Test<br>Initial Custody, Special Called - Need: Test Is                                                                                                    | amore there any new information available on                                                                   | s <b>4</b><br>Su<br>30<br>7          | Mo<br>1                             | Octo<br>Tu<br>2                             | ober 2018<br>We<br>3                              | Th<br>4                             | Fr<br>5                             | ><br>Sa<br>6                              |
| Quick Act<br>Electron<br>select<br><u>select</u>                        | tions: Select :<br>nic Case File<br>10/22/2018<br>10/22/2018                                                                           | an action   Family Story - Test Initial Custody, Special Called - Need: Test I absent/uninvolved parents, grandparents, ac ha                                                                                       | imere<br>there any new information available on<br>uit relatives or significant kin at this time? What efforts | s <b>4</b><br>Su<br>30<br>7<br>14    | Mo<br>1<br>8                        | Octo<br>Tu<br>2<br>9                        | we<br>3<br>10                                     | Th<br>4<br>11                       | Fr<br>5<br>12                       | ►<br>Sa<br>6<br>13<br>20                  |
| Quick Act<br>Electron<br>select<br>select                               | tions: Select 2<br>nic Case File<br>10/22/2018<br>10/22/2018<br>10/22/2018                                                             | an action •<br>Family Story - Test<br>Initial Custody, Special Called - Need: Test I.<br>ba<br>Thitla Custody - Scheduled for 10/22/2018                                                                            | ±more<br>there any new information available on<br>ult relatives or significant kin at this time? What efforts | s 4<br>Su<br>30<br>7<br>14<br>21     | Mo<br>1<br>8<br>15<br>22            | Octo<br>Tu<br>2<br>9<br>16<br>23            | we<br>3<br>10<br>17<br>24                         | Th<br>4<br>11<br>18<br>25           | Fr<br>5<br>12<br>19<br>26           | ►<br>Sa<br>6<br>13<br>20<br>27            |
| Quick Act<br>Electror<br>select<br>select<br>select<br>select           | tions: Select 1<br>nic Case File<br>10/22/2018<br>10/22/2018<br>10/22/2018<br>10/15/2018                                               | Family Story - Test<br>Family Story - Test<br>Initial Custody, Special Calified - Need: Test Is<br>absent/uninolved parents, ac<br>Na.<br>Unitial Custody - Scheduled for 10/22/2018                                | imare<br>there any new information available on<br>ut relatives or significant kin at this time? What efforts  | *<br>Su<br>30<br>7<br>14<br>21<br>28 | Mo<br>1<br>8<br>15<br>22<br>29      | Octo<br>Tu<br>2<br>9<br>16<br>23<br>30      | bber 2018<br>We<br>3<br>10<br>17<br>24<br>31      | Th<br>4<br>11<br>18<br>25           | Fr<br>5<br>12<br>19<br>26<br>2      | ►<br>Sa<br>6<br>13<br>20<br>27<br>3       |
| Quick Act<br>Electror<br>select<br>select<br>select<br>select<br>select | Select 1           10/22/2018           10/22/2018           10/22/2018           10/22/2018           10/15/2018           08/27/2018 | Family Story - Test<br>Fritil Castody, Special alleid - Need: Tere II<br>absent/unimolved parents, grandparents, ac<br>Na.<br>Initial Castody - Scheduled for 10/22/2018<br>CATHH - Assessment Summary: Test<br>NOA | +more<br>there any new information available on<br>ult relatives or significant kin at this time? What efforts | *<br>50<br>7<br>14<br>21<br>28<br>4  | Mo<br>1<br>8<br>15<br>22<br>29<br>5 | Octr<br>Tu<br>2<br>9<br>16<br>23<br>30<br>6 | ober 2018<br>We<br>3<br>10<br>17<br>24<br>31<br>7 | Th<br>4<br>11<br>18<br>25<br>1<br>8 | Fr<br>5<br>12<br>19<br>20<br>2<br>9 | ><br>5a<br>6<br>13<br>20<br>27<br>3<br>10 |

• From the Person Home Page, click **Documents**.

• Once on this page, click **Search** without entering any criteria to bring a listing of all documents associated with the person in focus.

| Name: Ct                 | nanel, Fragrance                 | Gender: Female                   | DOB: 07/12/2005          |                  |
|--------------------------|----------------------------------|----------------------------------|--------------------------|------------------|
| Person to: Se            | 03/984                           | 558:                             | Age: 13 Trs              |                  |
| Document Search Criteria |                                  |                                  |                          |                  |
| Document Category:       |                                  | 100000 <b>v</b>                  |                          |                  |
| Document Type:           |                                  |                                  |                          |                  |
| Document Name:           |                                  |                                  |                          |                  |
| Date Uploaded From:      |                                  |                                  |                          |                  |
| To :                     | (II)                             |                                  |                          |                  |
| Search Clear             |                                  |                                  |                          |                  |
| Document Search Results  |                                  |                                  |                          |                  |
| Document Category        | Document Type                    | Document Name                    | Upload Date              | Uploaded By      |
| Education                | Report Cards or Progress Reports | Chanel Report Card - Spring 2018 | 08/29/2018 12:48 PM (CT) | Baker, Laurie    |
| Assessment_Verification  | Birth Certificate                | Chanel Birth Certificate         | 08/29/2018 12:13 PM (CT) | Baker, Laurie    |
| Health                   | 72 Hour Health Screening Report  | Chanel Screening Report          | 07/17/2018 01:59 PM (CT) | Baker, Laurie    |
| Health                   | Audiogram                        | Chanel Audiogram                 | 06/21/2018 12:12 PM (CT) | Baker, Laurie    |
| H ( 1 ) H 10 Y           | items per page                   |                                  |                          | 1 - 4 of 4 items |

• Click on the document you wish to associate with additional persons to highlight it and then click **Select**.

| Person neader              |                                  |                                  |                                                                                          |            |
|----------------------------|----------------------------------|----------------------------------|------------------------------------------------------------------------------------------|------------|
| Name: C<br>Person ID: Si   | hanel, Fragrance<br>8537984      | Gender: Female<br>SSN:           | 008: 07/12/2005<br>Age: 13 Yrs                                                           |            |
| Document Search Criteria   |                                  |                                  |                                                                                          |            |
| Document Category:         |                                  |                                  |                                                                                          |            |
| Document Type:             |                                  |                                  |                                                                                          |            |
| Document Name:             |                                  |                                  |                                                                                          |            |
| Date Uploaded From:        |                                  |                                  |                                                                                          |            |
| To :                       |                                  |                                  |                                                                                          |            |
| Search Clear               |                                  |                                  |                                                                                          |            |
| Document Search Results    |                                  |                                  |                                                                                          |            |
| Document Category          | Document Type                    | T Document Name                  | T Upload Date T Uploaded By                                                              | Ŧ          |
| Education                  | Report Cards or Progress Reports | Chanel Report Card - Spring 2018 | 08/29/2018 12:48 PM (CT) Baker, Laurie                                                   |            |
| Assessment_Verification    | Birth Certificate                | Chanel Birth Certificate         | 08/29/2018 12:13 PM (CT) Baker, Laurie                                                   |            |
| Health                     | 72 Hour Health Screening Report  | Chanel Screening Report          | 07/17/2018 01:59 PM (CT) Baker, Laurie                                                   | 1.0        |
| Health                     | Audiogram                        | Chanel Audiogram                 | 06/21/2018 12:12 PM (CT) Baker, Laurie                                                   |            |
| H 4 3 + H 10 *             | items per page                   |                                  | 1 - 4 of 4 it                                                                            | tems       |
| Select Delete Add Document | Close                            |                                  |                                                                                          |            |
| HOME Select ELP & TRAINING | PRIVACY & SECURITY               | /administration/docu             | ment/document viewer search.jsp db6_s01_documents_search_screen SIT31 version 10-25-2017 | 8 12:00 PM |

• Notice the Other Associated Persons section at the bottom of the screen, click **Add**.

| Document Detail                                |                                                                                                    |
|------------------------------------------------|----------------------------------------------------------------------------------------------------|
| Document Category: Health                      |                                                                                                    |
| Document Type: 72 Hour Health Screening Report |                                                                                                    |
| Document Name:* Chanel Screening Report        |                                                                                                    |
| Date on Document: 07/09/2018                   |                                                                                                    |
| Comments: test                                 |                                                                                                    |
| Uploaded By: Baker, Laurie                     |                                                                                                    |
| Upload Date: 07/17/2018 01:59 PM               |                                                                                                    |
| Other Associated Persons                       |                                                                                                    |
| Person ID T Name                               | т                                                                                                    |
| Add anove                                      | No items to display                                                                                            |
| Freview                                        |                                                                                                    |
| Apply Save Cancel                              |                                                                                                    |
| HOME   HELP & TRAINING   PRIVACY & SECURITY    | /administration/document/document_detail.jsp_c84_s03_documents_detail_stream_SIT31 version_10-25-2018 12:00 PM |

- The **Select Other Persons** screen displays. All three methods for associating multiple person are accessed from this screen.
- A list of all persons Associated with the person in focus will display.
- Click the row(s) of the associated person(s) to which the document will be associated. Now click **Choose**.

| Persor | n Home Page > Documents Se                  | earch                        |               |              |             |                                   |      |                       |                                      | hele                              |
|--------|---------------------------------------------|------------------------------|---------------|--------------|-------------|-----------------------------------|------|-----------------------|--------------------------------------|-----------------------------------|
| Per    | son Header                                  |                              |               |              |             |                                   |      |                       |                                      |                                   |
|        | Name<br>Person ID                           | : Chanel, Fragra<br>58537984 | ince          | a            | ende<br>SSA | r: Female<br>N:                   |      |                       | DOB: 07/12/2005<br>Age: 13 Yrs       |                                   |
| Sel    | ect Other Persons                           |                              |               |              |             |                                   |      |                       |                                      |                                   |
|        | From Event                                  |                              |               |              |             |                                   |      |                       |                                      |                                   |
|        | Event Date:<br>Event Status:<br>Event Name: |                              |               | Event Search |             |                                   |      |                       |                                      |                                   |
|        | Associated Persons                          |                              |               |              |             |                                   |      |                       |                                      |                                   |
|        | Person ID                                   | Ŧ                            | Full Name     |              | Ŧ           | DOB                               | T A  | ige T                 | Association                          | Ŧ                                 |
|        | 58540982                                    |                              | Musk, Jovan   |              |             | 07/12/2009                        | 9    |                       | Cousin                               |                                   |
|        | 58543109                                    |                              | Noir, Drakkar |              |             | 11/15/1982                        | 3    | 5                     | Birth Father                         |                                   |
|        | 58543128                                    |                              | Spice, Old    |              |             | 12/07/1946                        | 7    | 1                     | Grandparent                          |                                   |
|        |                                             |                              |               |              |             |                                   |      |                       |                                      |                                   |
|        | H 4 1 P H                                   | 10 🔻 items p                 | per page      |              |             |                                   |      |                       |                                      | 1 - 4 of 4 items                  |
|        | Person Search                               |                              |               |              |             |                                   |      |                       |                                      |                                   |
| Choo   | Cancel                                      |                              |               |              |             |                                   |      |                       |                                      |                                   |
| ном    | E HELP & TRAINING                           | PRIVACY & S                  | ECURITY       |              |             | /administration/document/document | ts p | ersonAssociation, jsp | d06_s05_documents_person_association | SIT31 version 10-25-2018 12:00 PH |

- The document is now associated with the selected Associated Persons.
- Click Save.
- To verify that the document is visible on the newly associated persons' record, navigate to their Person Home Page, click on **Documents** and then **Search** to display the person's documents.

| Document Category: Health       |                 |                  |
|---------------------------------|-----------------|------------------|
| Document Type: 72 Hour Health ! | creening Report |                  |
| Document Name:* Chanel Screenie | j Report        |                  |
| Date on Document: 07/09/2018    |                 |                  |
| Comments: test                  |                 |                  |
|                                 |                 |                  |
|                                 |                 |                  |
|                                 |                 |                  |
|                                 |                 |                  |
| Uploaded By: Baker, Laurie      |                 |                  |
| Upload Date: 07/17/2018 01:     | 9 PM            |                  |
| Other Associated Persons        |                 |                  |
| Person ID                       | T Name          | т                |
| 58543109                        | Nolr, Drakkar   |                  |
| 58544098                        | Gabanna, Dolce  |                  |
|                                 |                 | 1 - 2 of 2 items |
| Add Remove                      |                 |                  |
| Preview                         |                 |                  |
|                                 |                 |                  |
| Apply Save Cancel               |                 |                  |

#### **Events - Select Other Persons**

This method uses an Event to associate a document to multiple persons. It is important to note that the use of an Event record in this process is to identify persons who are associated to an event. The documents will be associated to select event persons/participants. The document WILL NOT be associated to the event itself.

• From the Select Other Persons screen, click Event Search.

| on Header          |                                    |            |            |   |       |                 |                 |
|--------------------|------------------------------------|------------|------------|---|-------|-----------------|-----------------|
| Name: Char         | nel, Fragrance                     | Gend       | r: Female  |   |       | DOB: 07/12/2005 |                 |
| Person ID: 585.    | 37984                              | 33         | a:         |   |       | Age: 13 Trs     |                 |
| ct Other Persons   |                                    |            |            |   |       |                 |                 |
| From Event         |                                    |            |            |   |       |                 |                 |
| Event Date:        | Ev                                 | ent Search |            |   |       |                 |                 |
| Event Status:      |                                    |            |            |   |       |                 |                 |
| Event Name:        |                                    |            |            |   |       |                 |                 |
|                    |                                    |            |            |   |       |                 |                 |
| Associated Persons |                                    |            |            |   |       |                 |                 |
| Person ID          | ▼ Full Name                        | T          | DOB        | Ŧ | Age 🔻 | Association     |                 |
| 58540982           | Musk, Jovan                        |            | 07/12/2009 |   | 9     | Cousin          |                 |
| 58543109           | Noir, Drakkar                      |            | 11/15/1982 |   | 35    | Birth Father    |                 |
| 58543128           | Spice, Old                         |            | 12/07/1946 |   | 71    | Grandparent     |                 |
| 58544098           | Gabanna, Dolce                     |            | 10/18/1983 |   | 35    | Birth Mother    |                 |
| H 4 1 + H 10       | <ul> <li>items per page</li> </ul> |            |            |   |       |                 | 1 - 4 of 4 item |
|                    |                                    |            |            |   |       |                 |                 |
| Person Search      |                                    |            |            |   |       |                 |                 |
|                    |                                    |            |            |   |       |                 |                 |
|                    |                                    |            |            |   |       |                 |                 |

- Click **Search** or use the **Event Search Criteria** to narrow the search for events associated to the person in focus.
- A list of events for the person in focus will be displayed.

| Person Header     |                                      |                                     |                                         |                                |                                |                       |                      |                     |            |   |
|-------------------|--------------------------------------|-------------------------------------|-----------------------------------------|--------------------------------|--------------------------------|-----------------------|----------------------|---------------------|------------|---|
|                   | Name: Cha                            | inel, Fragrance                     | Gende                                   | er: Female                     |                                |                       | DOB: 07/12/2005      |                     |            |   |
|                   | Person ID: 585                       | J37984                              | 55                                      | IN1                            |                                |                       | Age: 13 Yrs          |                     |            |   |
| Event Search Crit | teria                                |                                     |                                         |                                |                                |                       |                      |                     |            |   |
|                   | From Date:                           | m                                   |                                         |                                | To Date:                       | m                     |                      |                     |            |   |
|                   | Event Type:                          | ¥                                   |                                         |                                |                                |                       |                      |                     |            |   |
| Search Clear      |                                      |                                     |                                         |                                |                                |                       |                      |                     |            |   |
| Event Search Res  | sults                                |                                     |                                         |                                |                                |                       |                      |                     |            |   |
| Event Date T      | Event Summary                        |                                     |                                         |                                |                                |                       | Ŧ                    | Status T            | End Date   | Ŧ |
| 10/22/2018        | Family Story - Te                    | st                                  |                                         |                                |                                |                       |                      | Completed           | 10/22/2018 | 8 |
| 10/22/2018        | Initial Custody - 9                  | Scheduled for 10/22/2018            |                                         |                                |                                |                       |                      | Draft               |            |   |
| 10/22/2018        | Initial Custody, S<br>efforts ha     | pecial Called - Need: Test Is there | any new information available on abse   | ent/uninvolved parents, grand  | dparents, adult relatives or   | significant kin at th | is time? What        | Approved            | 10/22/2018 | 8 |
| 10/21/2018        | Initial Custody - f<br>have b        | Need: Testing MIE CFTM Is there a   | any new information available on absen  | t/uninvolved parents, grandp   | parents, adult relatives or si | gnificant kin at thi  | s time? What efforts | Created In<br>Error |            |   |
| 10/21/2018        | Family Story - Te                    | sting                               |                                         |                                |                                |                       |                      | Created In<br>Error |            |   |
| 10/15/2018        | Consultation - Na                    | rrative: TEST2                      |                                         |                                |                                |                       |                      | Created In<br>Error |            |   |
| 10/15/2018        | Collateral Contact                   | t - Narrative: Testing2             |                                         |                                |                                |                       |                      | Created In<br>Error |            |   |
| 03/21/2018        | Family Story -<br>LaurieTestLaurieTe | estLaurieTestLaurieTestLaurieTestv  | LaurieTestLaurieTestLaurieTestLaurieTes | stLaurieTestLaurieTestLaurieTe | estLaurieTestLaurieTestLauri   | eTestLaurieTestLau    | rieTestLaurieTestL   | Completed           | 02/21/2018 | 8 |
| 03/14/2018        | External Assessm                     | ent Action Step - An EPSDT medie    | cal screening needs to be requested for | r Fragrance.                   |                                |                       |                      | In Progress         |            |   |

• To associate the document to one or more persons associated with the event, click on the event to highlight it, and then click **Choose**.

| nt Search Result |                                                                                                    |                     |               |
|------------------|----------------------------------------------------------------------------------------------------|---------------------|---------------|
| nt Search Result |                                                                                                    |                     |               |
|                  | 18                                                                                                    |                     |               |
| nt Date 🔻 E      | ivent Summary                                                                                                    | Status T            | End Date      |
| 22/2018 Fa       | amily Story - Test                                                                                                    | Completed           | 10/22/2018    |
| 22/2018 In       | nitial Custody - Scheduled for 10/22/2018                                                                                                    | Draft               |               |
| 12/2018 In       | nitial Custody, Special Called - Need: Test Is there any new information available on absent/uninvolved parents, grandparents, adult relatives or significant kin at this time? What<br>Ifforts ha                                                                                                    |                     |               |
| 1/2018 In<br>hr  | nitial Custody - Need: Testing MIE CFTM Is there any new information available on absent/uninvolved parents, grandparents, adult relatives or significant kin at this time? What efforts have b                                                                                                    | Created In<br>Error |               |
| 21/2018 Fa       | amily Story - Testing                                                                                                    | Created In<br>Error |               |
| 15/2018 C        | Consultation - Narrative: TEST2                                                                                                    | Created In<br>Error |               |
| 15/2018 C        | Collateral Contact - Narrative: Testing2                                                                                                    | Created In<br>Error |               |
| 21/2018 Fa       | amily Story -<br>aurieTestLaurieTestL | Completed           | 02/21/2018    |
| 14/2018 E        | ixternal Assessment Action Step - An EPSDT medical screening needs to be requested for Fragrance.                                                                                                    | In Progress         |               |
| 28/2018 Fa       | amily Story - Test                                                                                                    | Completed           | 02/28/2018    |
| a 🚺 2 🕩          | (H) 10      Items per page                                                                                                    | 1 -                 | 10 of 15 iter |

• A list of all persons associated with the event is displayed. Click on one or more persons to whom the document will be associated to select them, then click **Choose**.

| Name: Cha<br>Person ID: 585                                                                                                    | nel, Fragrance<br>17984                                                                                                    | Gende<br>SS | er: Female<br>Ni                   |                       | DOB: 07/12/2005<br>Age: 13 Yrs                                          |  |
|----------------------------------------------------------------------------------------------------|----------------------------------------------------------------------------------------------------|-------------|------------------------------------|-----------------------|-------------------------------------------------------------------------|--|
| Select Other Persons                                                                                                    |                                                                                                    |             |                                    |                       |                                                                         |  |
| From Event                                                                                                    |                                                                                                    |             |                                    |                       |                                                                         |  |
| Event Date: 10/22/20<br>Event Status: Approved<br>Initial Cus<br>buera any<br>Event Name: absent/ur<br>aduit rela<br>What effo | Event Date: 10/22/2018 Event Search Event Status: Approved Initial Costody, Baecial Called - Freed; Text Is Event Name: albert/furthevelved parents, grandparents, albit: failore or eligibilitant literations Event Name: albert/furthevelved parents, grandparents, albit: failore or eligibilitant literations Event Name: albert/furthevelved parents, grandparents, albit: failore or eligibilitant literations Event Name: albert/furthevelved parents, grandparents, albit: failore or eligibilitant literations Event Name: albert/furthevelved Event Name: albert/furthevelved Event |             |                                    |                       |                                                                         |  |
| Associated Persons                                                                                                    |                                                                                                    |             |                                    |                       |                                                                         |  |
| Person ID                                                                                                    | T Full Name                                                                                                    | Ŧ           | DOB T                              | Aga T                 | Association T                                                           |  |
| 3184                                                                                                    | Baker, Laurie                                                                                                    |             |                                    | 0                     |                                                                         |  |
| 58540982                                                                                                    | Musk, Jovan                                                                                                    |             | 07/12/2009                         | 9                     | Cousin                                                                  |  |
| 58540982                                                                                                    | Musk, Jovan                                                                                                    |             | 07/12/2009                         | 9                     |                                                                         |  |
| 58543109                                                                                                    | Noir, Drakkar                                                                                                    |             | 11/15/1982                         | 35                    | Birth Father                                                            |  |
| 58543128                                                                                                    |                                                                                                    |             | 12/07/1946                         |                       | Grandparent                                                             |  |
| 58544098                                                                                                    | Gabanna, Dolce                                                                                                    |             | 10/18/1983                         | 35                    | Birth Mother                                                            |  |
|                                                                                                    | <ul> <li>items per page</li> </ul>                                                                                                    |             |                                    |                       | 1 - 6 of 6 items                                                        |  |
| Person Search                                                                                                    |                                                                                                    |             |                                    |                       |                                                                         |  |
| Choose Cancel                                                                                                    |                                                                                                    |             |                                    |                       |                                                                         |  |
| HOHE Choose & A TRAINING   P                                                                                                   | RIVACY & SECURITY                                                                                                    |             | /administration/document/documents | personAssociation.isp | cf06_e05_documents_person_association_SIT31_version_10-25-2018_12:00_PM |  |

1

• The person(s) selected from the event are now associated to the document. **Note:** Remember, the document is NOT associated with the event.

| Marie Chandi, Fragnance Don'the Franale DON'the Off 18/2005   convent Dotal     Document Category:   Assessment_Verification   Document Name**   Chandi Birth Certificate   Date on Document   Comments:   Uploaded By:   Base:   Uploaded By:   Base:   Other Associated Parsence     Parson 10   Thame   Therape I   Image I   Image I                                                                                                    | Person Header               |                                |                        |                                |
|----------------------------------------------------------------------------------------------------|-----------------------------|--------------------------------|------------------------|--------------------------------|
| bournent Category: Assemment_Verification<br>                                                                                                    | Name: Ch.<br>Person ID: 58: | anel, Fragrance<br>537984      | Gender: Female<br>SSN: | DOB: 07/12/2005<br>Age: 13 Yrs |
| boument Category: Assessment_Verification<br>Document Names* Chanel Birth Certificate<br>Dete on Documents<br>Comments:<br>Uploaded By: Baker, Laurie<br>Uploaded By: Baker, Laurie<br>Uploaded By: Baker, Laurie<br>Tother Associated Pareson<br>Tother Associated Pareson<br>Tother Asso             | ocument Detail              |                                |                        |                                |
| Document Yape: Buth Cattlicate<br>Determ Name* Chanel Buth Cattlicate<br>Date on Document:<br>Commental<br>Commental<br>Uploaded Bat: Baarie<br>Uploaded Bat: Baarie<br>Uploaded Bat: Baarie<br>Determ Source<br>Therason Low Therason Cattlicate<br>Person Low Therason Cattlicate<br>Therason Low Therason Cattlicate<br>Therason Cattlicate<br>Therason Cattlicate<br>Therason C | Document Cate               | egory: Assessment_Verification |                        |                                |
| Decument Names*       Chanel Birth Cartificate         Date on Documents       Importantial         Comments       Importantial         Uplaaded Birt       Baker, Laurie         Uplaad Datai:       Uplaad Datai:         Other Associated Person       T         Person 10       T         Status       Splaat, Other         Other Associated Person       T         Status       Splaat, Other         Add Temory       1 - 1 of I flems                                                                                                    | Document                    | Type: Birth Certificate        |                        |                                |
| Dete on Documents  Comments Comments Uploaded By: Bakes, Laurie Upload Date: 00/29/2018 12/13 PM  Other Associated Persons  Other Associated Persons  Other Associated Persons  Associated Person 1  Statistics Statistics S                                                                                                    | Document Nar                | mei* Chanel Birth Certificate  |                        |                                |
| Comments:<br>Upleaded By: Baker, Laurie<br>Uplead Date: 08/29/2018 12:13 PM<br>Other Associated Persons<br>Person ID T Name T<br>Sector 10 State Other Comments<br>Person ID T Name T<br>Sector 10 State Other Comments<br>Add Remove                                                                                                    | Date on Docu                | ment:                          |                        |                                |
| Uploade By: Baker, Laurie<br>Upload Date: 08/20/2018 12:13 PM<br>Person ID T Name T<br>Sastatze International State Persons<br>Person ID T Name T<br>Sastatze International State Persons<br>Person ID T Name T<br>Sastatze International State Persons<br>Person ID T Name International State Persons<br>Person ID T Name I                                                                    | Comn                        | nents:                         |                        |                                |
| Uploaded Byr: Baker, Laurie<br>Upload Date: 00/29/2018 12/13 PH<br>Other Associated Persons<br>Person 1D T Name T<br>Safeta, Child<br>Safeta, Child<br>Component of the Safeta Safeta S                                                                                                    |                             |                                |                        |                                |
| Uploaded BVF. Baker, Laurie<br>Upload Datei: 08/26/2018 12:13 EMF<br>Other Associated Person<br>Person 10 T Name T<br>Steasure of the Steasure of the Stea                                                                                                    |                             |                                |                        |                                |
| Uploade By: Baker, Laurie<br>Upload Date: 00/29/2018 12:13 PH<br>Other Associated Persons<br>Person D T Nme CT<br>Stissfall S States C S S S S S S S S S S S S S S S S S S                                                                                                    |                             |                                | <i>t</i> e             |                                |
| Uplead Date: 08/29/2018 12:13 PM Other Associated Persons  Person D T Stassal State Stassal State Stassal State Stassal State State                                                                                                    | Uploade                     | ed By: Baker, Laurie           |                        |                                |
| Other Associated Persons     Person D     T       Person D     T     Item       Statistical     Spices, Old     T       Statistical     Spices, Old     1 - 1 of 1 items       Add     Remove     1 - 1 of 1 items                                                                                                    | Upload                      | Date: 08/29/2018 12:13 PM      |                        |                                |
| Person ID T Name T<br>setsat28 spice, Old spice<br>Add Remove                                                                                                    | Other Associated Persons    |                                |                        |                                |
| BitScaling         Spice, Old           (a, e, (b, e))         (b, e))           (b, e)         (b, e))           (c, e)         (b, e))           (c, e)         (b, e))                                                                                                    | Person ID                   | T Name                         |                        | т                              |
| Image: Constraint of a literation       Add                                                                                                    | 58543128                    | Spice, Old                     |                        |                                |
| Add Remove                                                                                                    | H H D H                     |                                |                        | 1 - 1 of 1 items               |
|                                                                                                    | Add Remove                  |                                |                        |                                |

#### Person Search - Select Other Persons

This method uses Person Search to allow the association of a document to any Person in TFACTS. If a person does not have an association with the person in focus and is not associated with an Event with the person in focus, you can still associate a document to that person using **Person Search**. When you **<u>Choose</u>** a person from Person Search results, that person will be added to the Person Associations of the person in focus. The only downside to this method is that you can only search for and choose one person at a time.

| Name: Chanel, Fragrance |      |                                  | Gende        | r: Female  |   |     | DOB: 07/12/2                    | 005              |
|-------------------------|------|----------------------------------|--------------|------------|---|-----|---------------------------------|------------------|
| Person 101 2022/204     |      |                                  | 551          | 41         |   |     | Age: 13 TIS                     |                  |
| ect Other Persons       |      |                                  |              |            |   |     |                                 |                  |
| From Event              |      |                                  |              |            |   |     |                                 |                  |
| Event Date:             |      |                                  | Event Search |            |   |     |                                 |                  |
| Event Status:           |      |                                  |              |            |   |     |                                 |                  |
| Event Name:             |      |                                  |              |            |   |     |                                 |                  |
|                         |      |                                  |              |            |   |     |                                 |                  |
| Associated Person       | s    |                                  |              |            |   |     |                                 |                  |
| Person ID               | T    | Full Name                        | т            | DOB        | т | Age | <ul> <li>Association</li> </ul> | T                |
| 58540982                |      | Musk, Jovan                      |              | 07/12/2009 |   | 9   | Cousin                          |                  |
| 58543109                |      | Noir, Drakkar                    |              | 11/15/1982 |   | 35  | Birth Father                    |                  |
| 58543128                |      | Spice, Old                       |              | 12/07/1946 |   | 71  | Grandparent                     |                  |
| 58544098                |      | Gabanna, Dolce                   |              | 10/18/1983 |   | 35  | Birth Mother                    |                  |
| H Personation           | H 10 | <ul> <li>items per pa</li> </ul> | ge           |            |   |     |                                 | 1 - 4 of 4 items |
|                         |      |                                  |              |            |   |     |                                 |                  |
| Person Search           |      |                                  |              |            |   |     |                                 |                  |
|                         |      |                                  |              |            |   |     |                                 |                  |
|                         |      |                                  |              |            |   |     |                                 |                  |

• From the Select Other Persons screen, click Person Search.

• Identify the person from search results and click **Choose** for that result row.

| Person S<br>Result(s) | Seard<br>1 - 50 | n Results<br>of 250                        | [AD]:Adopted,[D]:Duplicate, [E | lendows (2) Endows Previou, (MI) Haard Environment, (MI) High Rub, (MI) Haard Schen, (2) Schemated Repeters, (711) J.<br>Repeters, 2014 Engenes Previous (Mint Jama, Ethilation Hesperioffick Soft / Mint Mint Markets Mark Hesperiof, (711) J. | stential TBI Sex Offender Match |                       | Page 1 of 5 |
|-----------------------|-----------------|--------------------------------------------|--------------------------------|----------------------------------------------------------------------------------------------------|---------------------------------|-----------------------|-------------|
|                       |                 | Person ID                                  | Name                           | Address                                                                                                    | Gender                          | DOB                   | SSN         |
| <u>choose</u>         | elect           | PID: 3184<br>EID: 27464316<br>UID: el08485 | Baker, Laurie 🛈<br>[E]         |                                                                                                    |                                 |                       |             |
| choose                | <u>select</u>   | PID: 4<br>EID: 4                           | Baker, Laurie 🛈<br>[EP]        |                                                                                                    | Female                          |                       |             |
| choose                | select          | 2531652                                    | Baker, Laurie Ann<br>[RW]      | 1141 WINDSOR CIR, LYLES, TN 37098 (max)<br>H:931-670-6294                                                                                                    | Female                          | 07/06/1963<br>Age: 55 | XXX-XX-0782 |
| choose                | <u>select</u>   | PID: 314772<br>EID: 314772                 | DAV-Baker, Laurie 🕄<br>(EP)    |                                                                                                    | Female                          |                       |             |
| choose                | select          | PID: 314766<br>EID: 314766                 | EAST-Baker, Laurie 💿<br>[EP]   |                                                                                                    | Female                          |                       |             |
| <u>choose</u>         | <u>select</u>   | PID: 314730<br>EID: 314730                 | HAM-Baker, Laurie 🛈<br>(EP)    |                                                                                                    | Female                          |                       |             |
| choose                | select          | PID: 314742<br>EID: 314742                 | KNOX-Baker, Laurie 🛈<br>[EP]   |                                                                                                    | Female                          |                       |             |
| <u>choose</u>         | <u>select</u>   | PID: 314760<br>EID: 314760                 | MC-Baker, Laurie 🗿<br>[EP]     |                                                                                                    | Female                          |                       |             |
| choose                | select          | PID: 314748<br>EID: 314748                 | NE-Baker, Laurie 🗿<br>[EP]     |                                                                                                    | Female                          |                       |             |
| <u>choose</u>         | select          | PID: 314784<br>EID: 314784                 | NW-Baker, Laurie 0<br>[EP]     |                                                                                                    | Female                          |                       |             |

• That person is now added to the Associated Persons list. Click on the Associated Person(s) to highlight and associate with the document, click **Choose.** 

| Select Other Persons                        |                                                           |              |            |                      |                           |                                  |                                                  |  |
|---------------------------------------------|-----------------------------------------------------------|--------------|------------|----------------------|---------------------------|----------------------------------|--------------------------------------------------|--|
| From Event                                  |                                                           |              |            |                      |                           |                                  |                                                  |  |
| Event Date:<br>Event Status:<br>Event Name: |                                                           | Event Search |            |                      |                           |                                  |                                                  |  |
| Associated Persons                          |                                                           |              |            |                      |                           |                                  |                                                  |  |
| Person ID                                   | T Full Name                                               | Ŧ            | DOB        | т                    | Age T                     | Association                      | Ŧ                                                |  |
| 3184                                        | Baker, Laurie                                             |              |            |                      | 0                         |                                  |                                                  |  |
| 58540982                                    | Musk, Jovan                                               |              | 07/12/2009 |                      | 9                         | Cousin                           |                                                  |  |
| 58543109                                    | Noir, Drakkar                                             |              | 11/15/1982 |                      | 35                        | Birth Father                     |                                                  |  |
| 58543128                                    | Spice, Old                                                |              | 12/07/1946 |                      | 71                        | Grandparent                      |                                                  |  |
| 58544098                                    | Gabanna, Dolce                                            |              | 10/18/1983 |                      | 35                        | Birth Mother                     |                                                  |  |
| H - 1 - H 10 -                              | (R ← (1 + Kens per page 1 - 5 of 5 items 1 - 5 of 5 items |              |            |                      |                           |                                  |                                                  |  |
| Person Search                               |                                                           |              |            |                      |                           |                                  |                                                  |  |
|                                             |                                                           |              |            |                      |                           |                                  |                                                  |  |
| Choose Cancel                               |                                                           |              |            |                      |                           |                                  |                                                  |  |
| HOME HELP & TRAINING PR                     | IVACY & SECURITY                                          |              |            | /administration/docu | ment/documents_personAsso | ciation.jsp cl06_s05_documents_p | erson_association SIT31 version 10-26-2018 12:00 |  |

• The document is now associated to the person(s).

| Person Header                                  |                |                         |                                                                                         |
|------------------------------------------------|----------------|-------------------------|-----------------------------------------------------------------------------------------|
| Name: Chanel, Fragrance<br>Person ID: 58537984 |                | Gender: Female<br>SSN:  | DOB: 07/12/2005<br>Age: 13 Yrs                                                          |
| Document Detail                                |                |                         |                                                                                         |
| Document Category: Health                      |                |                         |                                                                                         |
| Document Type: 72 Hour Health Screening Report | rt             |                         |                                                                                         |
| Document Name:* Chanel Screening Report        |                |                         |                                                                                         |
| Date on Document: 07/09/2018                   |                |                         |                                                                                         |
| Comments: test                                 |                |                         |                                                                                         |
|                                                |                |                         |                                                                                         |
|                                                |                |                         |                                                                                         |
| Lielanded Bur Baker Laurie                     |                |                         |                                                                                         |
| Upload Date: 07/17/2018 01/50 DM               |                |                         |                                                                                         |
| Opicad Date: 07/17/2018 01:59 PM               |                |                         |                                                                                         |
| Other Associated Persons                       |                |                         |                                                                                         |
| Person ID T                                    | Name           |                         | т                                                                                       |
| 58544098                                       | Gabanna, Dolce |                         |                                                                                         |
| 3184                                           | Baker, Laurie  |                         |                                                                                         |
|                                                |                |                         | 1 - 2 of 2 items                                                                        |
| Add Remove                                     |                |                         |                                                                                         |
| Preview                                        |                |                         |                                                                                         |
| Apply Save Cancel                              |                |                         |                                                                                         |
| HOME   HELP & TRAINING   PRIVACY & SECURITY    |                | /administration/documen | 1/document_detail.jsp_db6_s03_documents_detail_screen_SIT31 version_10-26-2018_12:00 PM |

#### Remove a Document Association from a Person

If a document was associated to the wrong person or otherwise needs to be removed from a person's record, you can choose to do this from the **Documents** of the person from whom the document will be removed or you can do it from the Document Detail screen where the list of all persons associated with a document can be seen.

• From the Document Detail page for a specific document for the person in focus, the person(s) associated to the document are listed. Click on the row of the person to be removed to highlight it, then click **Remove**.

| ument Detail                                                                                                    |                                                                              |                  |
|----------------------------------------------------------------------------------------------------|------------------------------------------------------------------------------|------------------|
| Document Category: Healt                                                                                          | th                                                                           |                  |
| Document Type: 72 H                                                                                               | our Health Screening Report                                                  |                  |
| Document Name:* Char                                                                                              | nel Screening Report                                                         |                  |
| Date on Document: 07/0                                                                                            | 09/2018                                                                      |                  |
| Comments: test                                                                                                    |                                                                              |                  |
|                                                                                                    |                                                                              |                  |
|                                                                                                    |                                                                              |                  |
|                                                                                                    |                                                                              |                  |
|                                                                                                    |                                                                              |                  |
| Unloaded Dur Dake                                                                                                 |                                                                              |                  |
| Uploaded By: Bake                                                                                                 | Ir, Laurie                                                                   |                  |
| Uploaded By: Bake<br>Upload Date: 07/1                                                                            | rr, Laurie<br>7/2018 01:59 PM                                                |                  |
| Uploaded By: Bake<br>Upload Date: 07/1<br>Other Associated Persons                                                | nr, Laurie<br>7/2018 01:59 PM                                                |                  |
| Uploaded By: Bake<br>Upload Date: 07/1<br>Other Associated Persons<br>Person ID                                   | rr, Laurie<br>7/2018 01:59 PM<br>T Name                                      |                  |
| Uploaded By: Bake<br>Upload Date: 07/1<br>Other Associated Persons<br>Person ID<br>58544098                       | rr, Laurie<br>7/2018 01:59 PM<br>T Name<br>Gabanna, Dolce                    |                  |
| Uploaded By: Bake<br>Upload Date: 07/1<br>Other Associated Persons<br>Person ID<br>58544098<br>3184               | r, Laurie<br>7/2018 01:59 PM<br>T Name Gabanna, Dolce Baker, Laurie          |                  |
| Uploaded By: Bake<br>Upload Date: 07/1<br>Other Associated Persons<br>Person ID<br>58544098<br>3184<br>* ( 1 + *) | r, Laurie<br>7/2018 01:59 PM<br>T<br>Name<br>Gabanna, Dolce<br>Baker, Laurie | 1 - 2 of 2 items |

• The person is removed from the list of Associated Persons for the document.

| Document Detail                     |                |       |  |  |  |  |
|-------------------------------------|----------------|-------|--|--|--|--|
| Document Category: Health           |                |       |  |  |  |  |
| Document Type: 72 Hour Health Scree | ening Report   |       |  |  |  |  |
| Document Name:* Chanel Screening R  | eoort          |       |  |  |  |  |
|                                     |                |       |  |  |  |  |
| Date on Document: 07/09/2018        |                |       |  |  |  |  |
| Comments: test                      |                |       |  |  |  |  |
|                                     |                |       |  |  |  |  |
|                                     |                |       |  |  |  |  |
|                                     |                |       |  |  |  |  |
| Uploaded By: Baker, Laurie          |                |       |  |  |  |  |
| Upload Date: 07/17/2018 01:59 Pl    | M              |       |  |  |  |  |
| Other Associated Persons            |                |       |  |  |  |  |
|                                     |                |       |  |  |  |  |
| Person ID                           | Name .         | Ŧ     |  |  |  |  |
| 58544098                            | Gabanna, Dolce |       |  |  |  |  |
|                                     | 1 - 1 of 1     | items |  |  |  |  |
| Add Remove                          |                |       |  |  |  |  |
| Desident                            |                |       |  |  |  |  |
| FIGNICAN                            |                |       |  |  |  |  |
| Apply Save Cancel                   |                |       |  |  |  |  |

You have completed this storyboard.